## L6499 Series

# **EPSON**

© 2024 Seiko Epson Corporation

Printed in XXXXXX

SL Začnite tukaj EN Start Here EL Ξεκινήστε εδώ HR Počnite ovdje

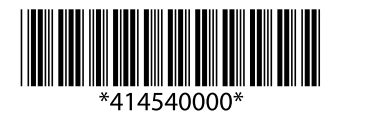

## Setup / Εγκατάσταση / Nastavitev / Postavljanje

#### **Read This First**

The ink for this printer must be handled carefully. Ink may splatter when the ink tanks are being filled or refilled with ink. If ink gets on your clothes or belongings, it may not come off.

#### Διαβάστε πρώτα αυτό

Πρέπει να χειρίζεστε προσεκτικά το μελάνι για αυτόν τον εκτυπωτή. Όταν γεμίζετε ή ξαναγεμίζετε με μελάνι τα δοχεία, μπορεί να πεταχτεί μελάνι. Αν το μελάνι πέσει σε ρούχα ή αντικείμενα, ίσως να μην φεύγει.

### Najprej preberite to obvestilo

S črnilom za ta tiskalnik morate ravnati previdno. Pri polnjenju ali dolivanju posod s črnilom se lahko poškropite s črnilom. Če črnilo pride v stik z oblačili ali drugimi predmeti, ga morda ne boste mogli odstraniti

#### Prvo pročitajte ovo

S tintom za ovaj pisač postupajte oprezno. Tinta može prskati kad se premnici s tintom dopunjavaju. Ako tinta dospije na odjeću i druge redmete, možda ju nećete moći ukloniti.

See this guide or Epson video guides for printer setup instructions.

Δείτε αυτόν τον οδηγό ή το βίντεο-οδηγό της Epson για οδηγίες εγκατάστασης Za navodila za nastavitev tiskalnika si oglejte ta navodila

za uporabo ali navodila za uporabo družbe Epson v obliki videoposnetka

Pogledajte ovaj vodič ili Epsonove video vodiče za upute o postavljanju pisača.

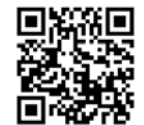

https://epson.sn

The initial ink bottles will be partly used to charge the print head. These bottles may print fewer pages compared to subsequent ink bottles. Οι αρχικές φιάλες μελάνης θα χρησιμοποιηθούν εν μέρει για τη φόρτιση της κεφαλής εκτύπωσης. Αυτές οι φιάλες μπορεί να εκτυπώσουν λιγότερες σελίδες σε σύγκριση με τις επόμενες φιάλες μελάνης.

Stekleničke s črnilom za začetno nastavitev bodo delno uporabljene za polnjenje tiskalne glave. S temi stekleničkami boste morda natisnili manj strani kot z nadaljnjimi stekleničkami s črnilom.

Početne bočice s tintom djelomično će se koristiti za punjenje ispisne glave. Te bočice ispisat će manji broj stranica u usporedbi sa sljedećim bočicama s tintom

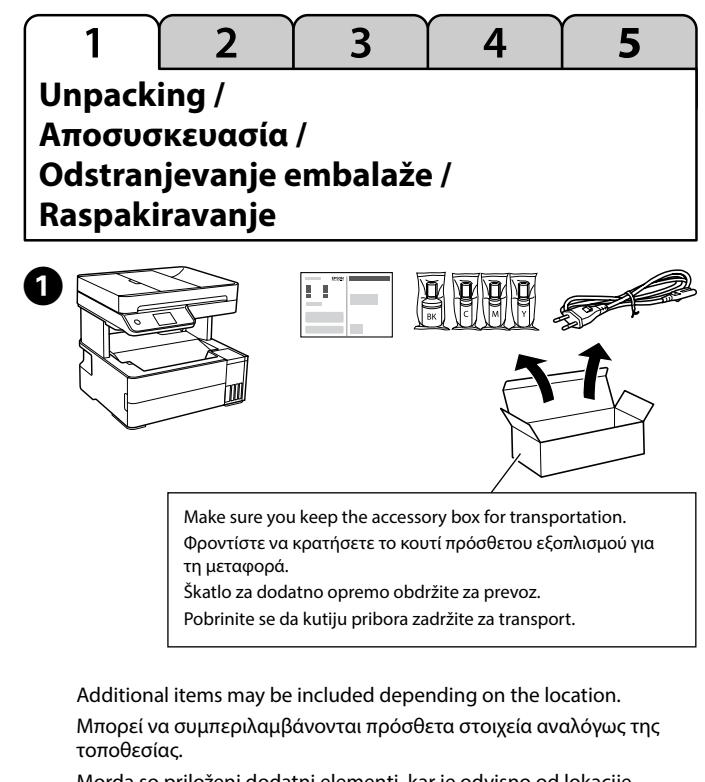

Morda so priloženi dodatni elementi, kar je odvisno od lokacije. Ovisno o lokaciji, u pakovanje mogu biti uključene i neke druge stavke.

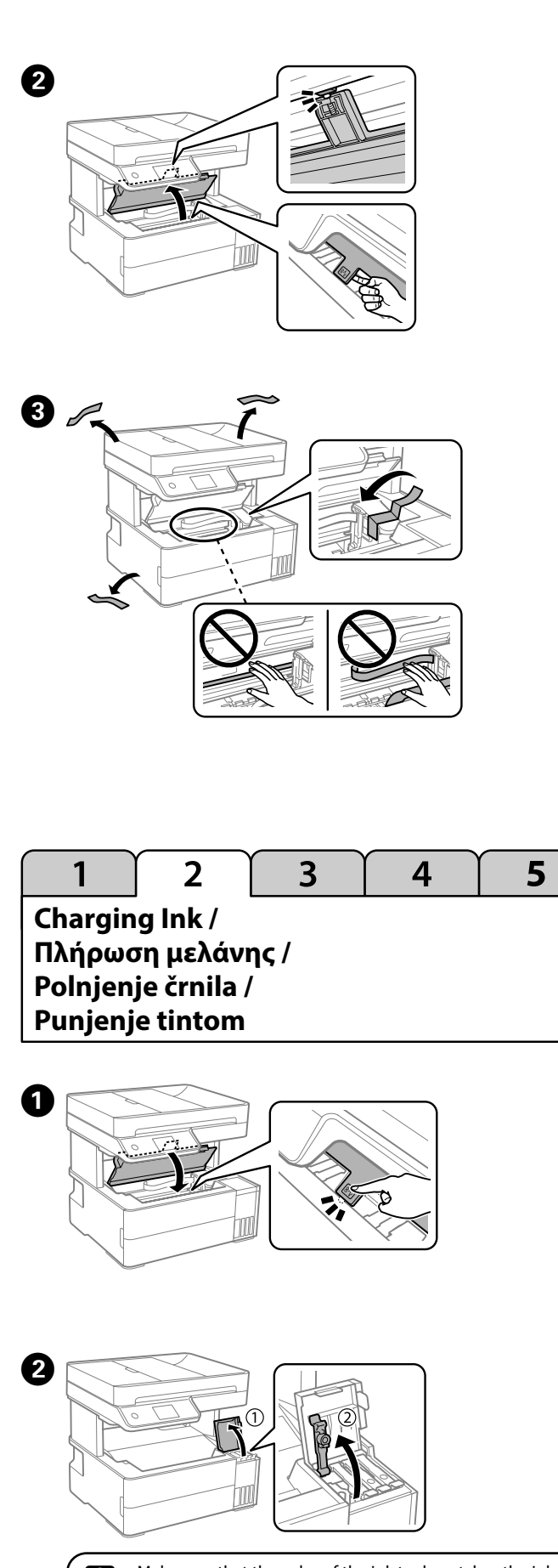

Make sure that the color of the ink tank matches the ink color that you want to fill. Βεβαιωθείτε ότι το χρώμα του δοχείου μελανιού ταιριάζει με το χρώμα που θέλετε να γεμίσετε. Barva posode za črnilo se mora ujemati z barvo črnila, ki ga želite doliti.

Pobrinite se da boja spremnika s tintom odgovara boji tinte koju želite napuniti.

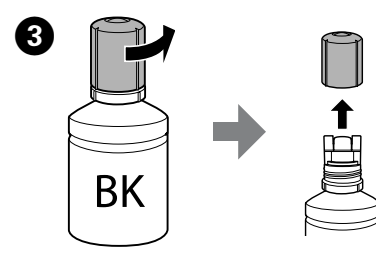

Remove the cap while keeping the ink bottle upright; otherwise ink may leak

- Use the ink bottles that came with your product. Epson cannot guarantee the quality or reliability of non-genuine ink. The use of non-genuine ink may cause damage that is not covered by Epson's warranties.
- Αφαιρέστε το καπάκι κρατώντας τη φιάλη μελανιού σε όρθια θέση.
- Σρησιμοποιήστε τις συνοδευτικές φιάλες μελάνης της συσκευής.
- Η Epson δεν εγγυάται την ποιότητα και την αξιοπιστία των μη γνήσιων μελανιών. Αν χρησιμοποιείτε μη γνήσιο μελάνι, υπάρχει κίνδυνος βλάβης, την οποία δεν καλύπτουν οι εγγυήσεις της Epson.
- Stekleničko s črnilom držite v pokončnem položaju in odstranite pokrovček, saj lahko v nasprotnem primeru črnilo začne iztekati.
- Uporabite stekleničke s črnilom, ki so bile priložene izdelku.
- Epson ne zagotavlja kakovosti ali zanesljivosti neoriginalnega črnila. Uporaba neoriginalnih črnil lahko povzroči poškodbe, ki jih jamstvo družbe Epson ne krije.

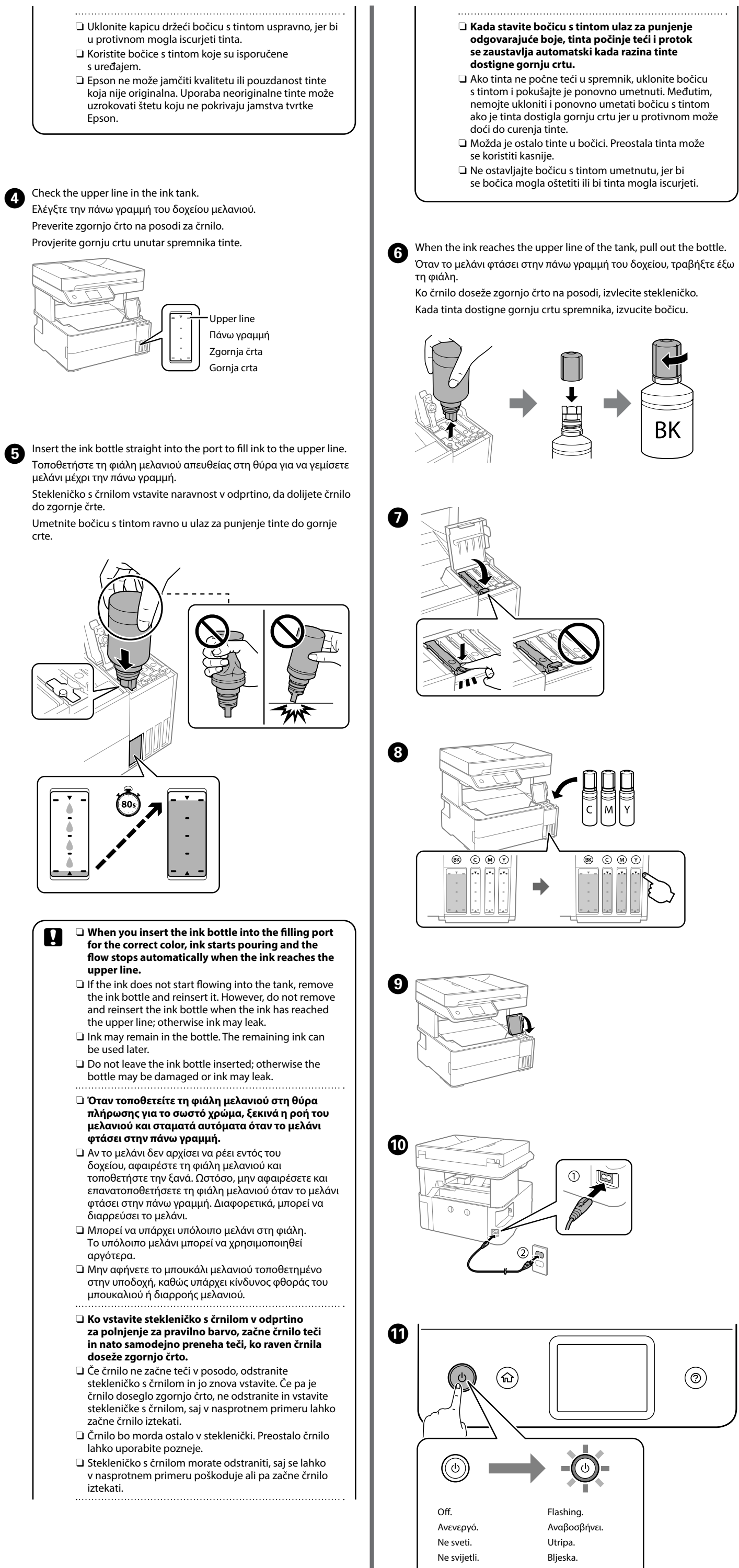

Ακολουθήστε τις οδηγίες που εμφανίζονται στην οθόνη. Upoštevajte navodila na zaslonu. Slijedite upute na zaslonu B When the message of seeing Start Here is displayed, press <sup>®</sup> for 5 seconds Όταν εμφανιστεί το μήνυμα «Ξεκινήστε εδώ», πατήστε 🕐 για 5 δευτερόλεπτα Ko se prikaže sporočilo »Začnite tukaj«, pritisnite gumb 🕐 in ga pridržite 5 sekund. Kada se prikaže poruka koja pokazuje Počnite ovdje, pritisnite ⑦ i zadržite 5 sekundi. 5 sec (U) (îi)  $\bigcirc$ Follow the on screen instructions to start initialization. This takes about 11 minutes. Do not load paper until initialization is complete. Ακολουθήστε τις οδηγίες στην οθόνη για να αρχίσετε την προετοιμασία. Αυτό διαρκεί γύρω στα 11 λεπτά. Μην τοποθετείτε χαρτί μέχρι να ολοκληρωθεί η προετοιμασία. Upoštevajte navodila na zaslon za zagon preverjanja. Ta postopek traja približno 11 minut. Papirja ne nalagajte, dokler inicializacija ne bo dokončana. Slijedite upute na zaslonu za početak inicijalizacije. To traje otprilike 11 minuta. Nemojte umetati papir dok se ne završi inicijalizacija. Make sure the printer cover is closed. Π Βεβαιωθείτε ότι το κάλυμμα εκτυπωτή είναι κλειστό. Prepričajte se, da je pokrov tiskalnika zaprt. Pobrinite se da je poklopac pisača zatvoren. 5 3 2 4 **Checking Print Quality** Έλεγχος ποιότητας εκτύπωσης / Preverjanje kakovosti tiskanja / Provjera kvalitete ispisa Follow the on screen instructions to perform a Nozzle Check and make adjustments. When the paper loading message is displayed, see step **2** Ακολουθήστε τις οδηγίες στην οθόνη για να εκτελέσετε Έλεγχος ακροφ. και να πραγματοποιήσετε προσαρμογές. Όταν εμφανιστεί το μήνυμα τοποθέτησης χαρτιού, ανατρέξτε στο βήμα 2. Upoštevajte navodila na zaslonu, da izvedete preverjanje šobe in prilagodite nastavitve. Če se prikaže sporočilo o vstavljanju papirja, izvedite korak 2. Slijedite upute na zaslonu kako biste izvršili provjeru mlaznice i obavljal prilagodbe. Kada se prikaže poruka za umetanje papira, pogledajte korak 2 Print head cleaning uses some ink from the ink tank. Ο καθαρισμός της κεφαλής εκτύπωσης χρησιμοποιεί λίγο μελάνι από το δοχείο μελάνης. Pri čiščenju tiskalne glave je uporabljenega nekaj črnila iz posode s črnilom. Čišćenje ispisne glave koristi malo tinte iz svih spremnika

Follow the on screen instructions.

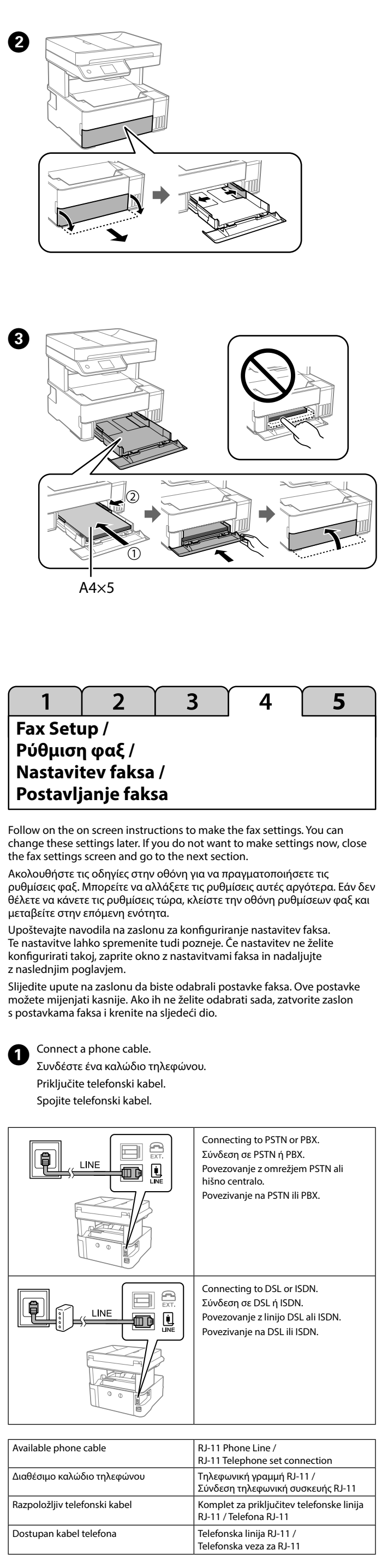

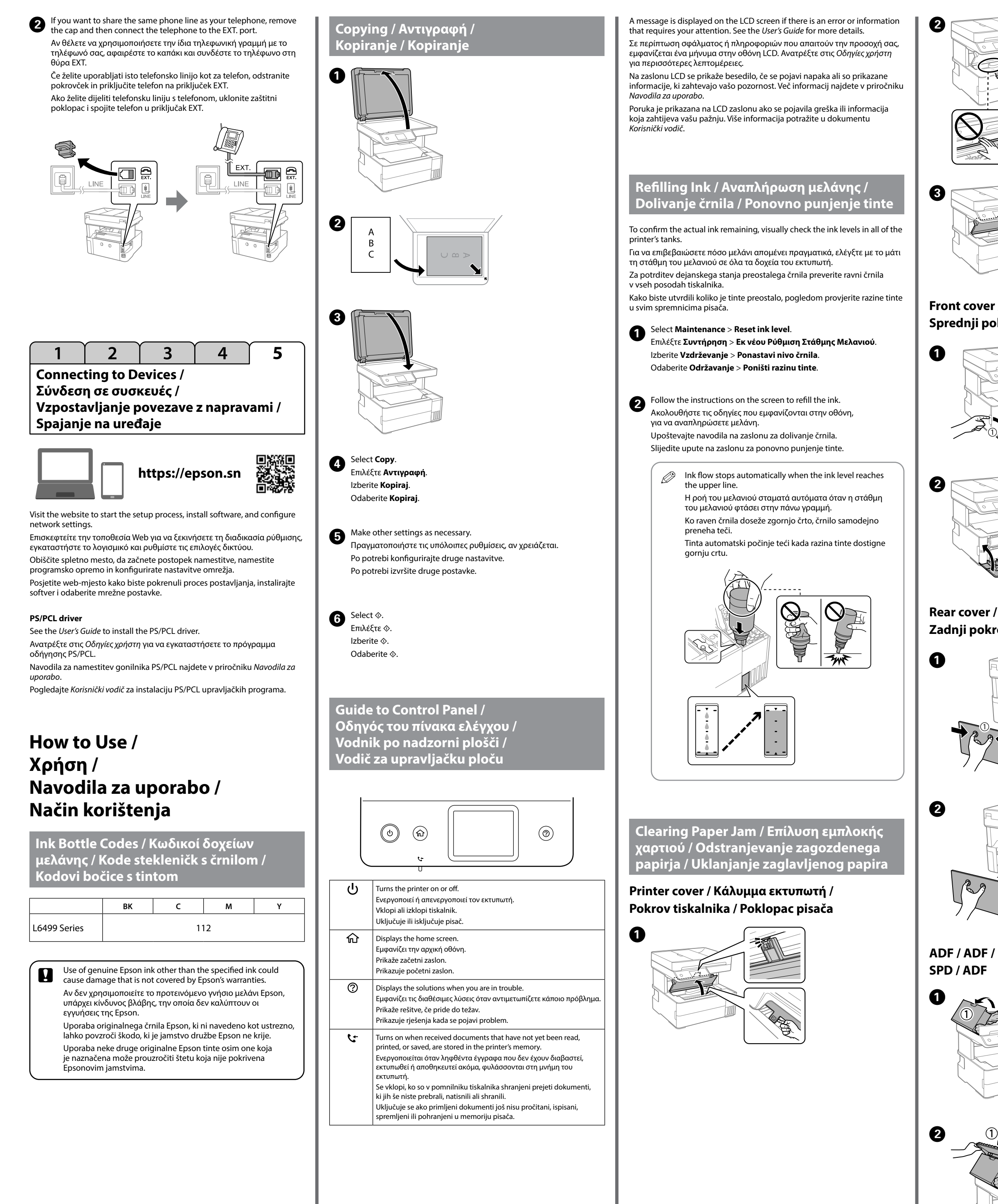

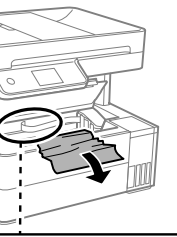

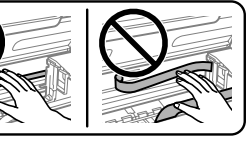

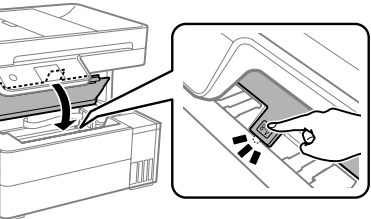

Front cover / Μπροστινό κάλυμμα / Sprednji pokrov / Prednji poklopac

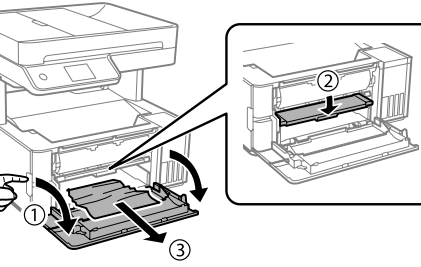

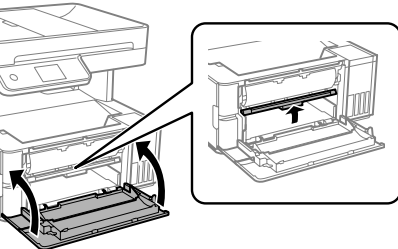

Rear cover / Πίσω κάλυμμα / Zadnji pokrov / Stražnji poklopac

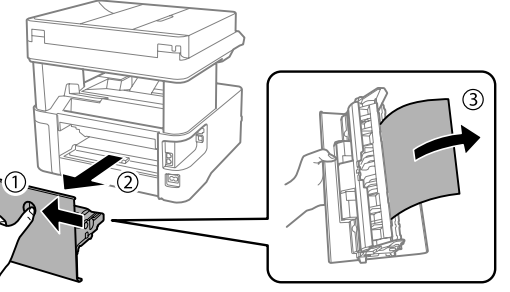

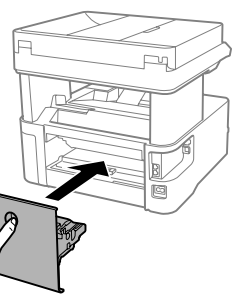

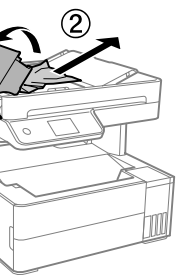

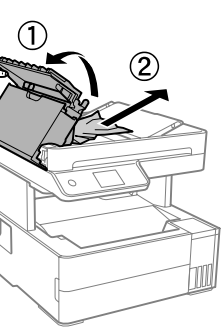

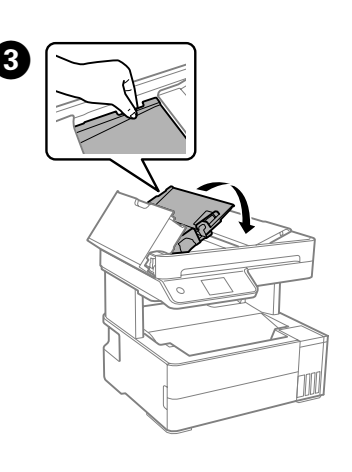

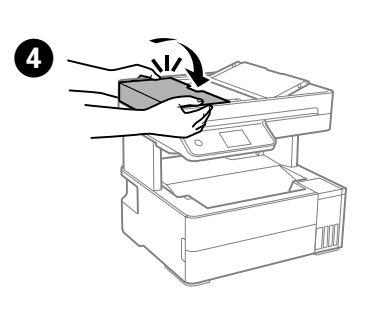

Transporting and Storing the Printer / Μεταφορά και αποθήκευση του εκτυπωτή / Prevoz in shranjevanje tiskalnika / Transportiranje i skladištenje pisača

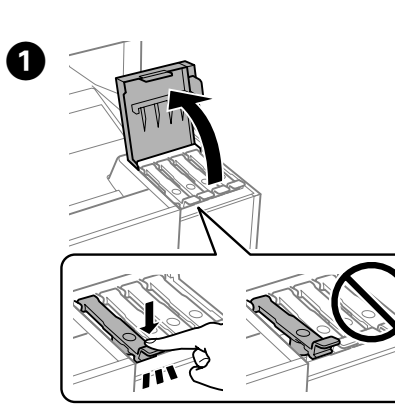

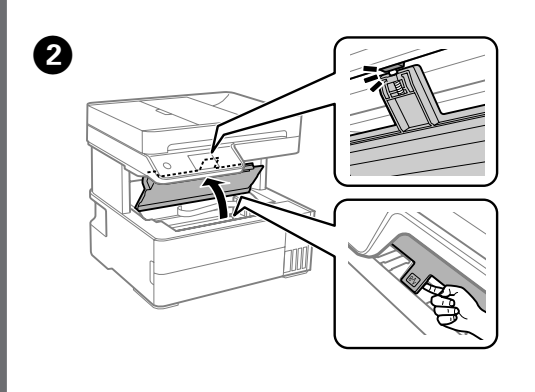

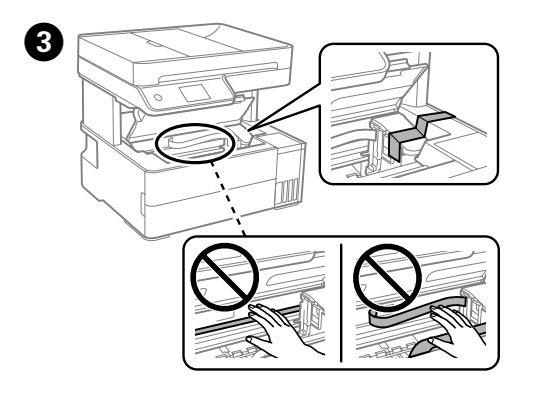

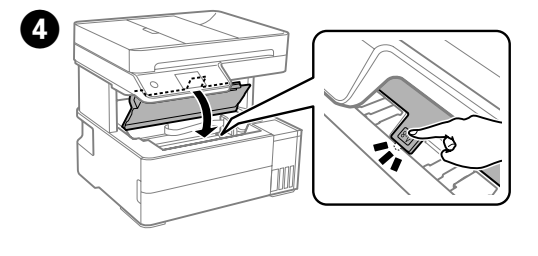

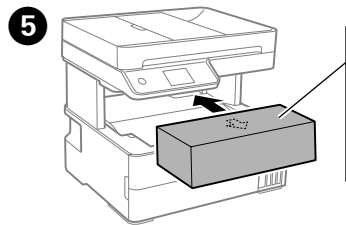

nsert the accessory box. Τοποθετήστε το κουτί πρόσθετου εξοπλισμού. Vstavite škatlo za dodatno opremo. Jmetnite kutiju s priborom.

| <ul> <li>Be sure to keep the ink bottle upright when tightening the cap. Place the printer and the bottle in a plastic bag separately and keep the printer level as you store and transport it. Otherwise ink may leak.</li> <li>After you move it, remove the tape securing the print head. If you notice a decline in print quality, run a cleaning cycle or align the print head.</li> <li>Φροντίστε να διατηρείτε τη φιάλη μελανιού σε όρθια θέση, όταν σφίγγετε το καπάκι. Τοποθετείτε τον εκτυπωτή και τη φιάλη σε πλαστικές σακούλες ξεχωριστά και διατηρείτε τη στάθμη του εκτυπωτή κατά την αποθήκευση και τη μεταφορά. Διαφορετικά, μπορεί να διαρρεύσει μελάνι.</li> <li>Αφού τον μετακινήσετε, αφαιρέστε την ταινία από την κεφαλή εκτύπωσης, Αν παρατηρήσετε μειωμένη ποιότητα εκτύπωσης, εκτελέστε έναν κύκλο καθαρισμού ή ευθυγραμμίστε την κεφαλή εκτύπωσης.</li> <li>Zagotovite, da je steklenička s črnilom v pokončnem položaju, ko zatesnite pokrovček. Tiskalnik in stekleničko vstavite v ločeno plastično vrečko, tiskalnik pa naj bo med shranjevanjem ali prevozom v vodoravnem položaju. V nasprotnem primeru lahko začne črnilo iztekati.</li> <li>Ko tiskalnik premaknete na novo mesto, odstranite trak, s katerim je pritrjena tiskalna glava. Če opazite slabšo kakovost tiskanja, zaženite čiščenje ali poravnajte tiskalno glavo.</li> <li>Pobrinite se da bočicu tinte držite uspravno kod pritezanja poklopca. Stavite pisač držite ravno kada ga skladištite i transportirate. Inače može doci do curenja tinte.</li> <li>Nakon što ga pomaknete, uklonite traku koja učvršćuje ispisnu glavu. Ako primijetite slabiju kvalitetu ispisa, pokrenite čišćenje pisača ili poravnajte glavu pisača.</li> </ul> |                                                                                                    |
|----------------------------------------------------------------------------------------------------|----------------------------------------------------------------------------------------------------|
| uide includes basic information about your pro-<br>leshooting tips. See the <i>User's Guide</i> (digital ma<br>an obtain the latest versions of guides from the<br>c ο οδηγός περιλαμβάνει βασικές πληροφορίες<br>συλές για την αντιμετώπιση προβλημάτων. Ανα<br>η (ψηφιακό εγχειρίδιο) για περισσότερες λεπτα<br>βετε τις τελευταίες εκδόσεις των οδηγών από τ<br>priročniku najdete osnovne informacije o tiska<br>pravljanje težav. Dodatne podrobnosti najdete<br>oravljanje težav. Dodatne podrobnosti najdete<br>voljo na tem spletnem mestu.<br>vodič sadrži osnovne podatke o proizvodu i sav<br>ema. Više informacija potražite u dokumentu <i>K</i><br>nik) s više pojedinosti. Najnovije verzije vodiča<br>vije verzije.                                                                                                    | oduct and<br>inual) for more details.<br>e following website.<br>για τη συσκευή και<br>πρέξτε στις Οδηγίες<br>ομέρειες. Μπορείτε<br>ον ακόλουθο ιστότοπο.<br>alniku in nasvete<br>v priročniku Navodila<br>navodil za uporabo<br>rjete za rješavanje<br>orisnički vodič (digitalni<br>možete pribaviti |
| utside Europe / Για εκτός Ευρώπης /<br>močja zunaj Evrope / Za zemlje izvan Europe<br>http://support.epson.net/                                                                                                    |                                                                                                    |
| urope / Για την Ευρώπη /<br>ropo / Za Europu<br>http://www.epson.eu/support                                                                                                    |                                                                                                    |
| Notice: All trademarks are the property of their respective ow<br>es only.<br>henlärminformations-Verordnung 3. GPSGV: Der höchste Scha<br>niger gemäss EN ISO 7779.<br>ät ist nicht für die Benutzung im unmittelbaren Gesichtsfeld a<br>hen. Um störende Reflexionen am Bildschirmarbeitsplatz zu v<br>unmittelbaren Gesichtsfeld platziert werden.<br>ання відповідає вимогам Технічного регламенту обмеженн<br>ечних речовин в електричному та електронному обладнан<br>тьзователей из России срок службы: 5 лет.<br>Sanavi ve Ticaret Bakanlığınca teşnit ve ilan edilen kullanma ö                                                                                                    | ners and used for identification<br>Ildruckpegel beträgt 70 dB(A)<br>m Bildschirmarbeitsplatz<br>ermeiden, darf dieses Produkt<br>ия використання деяких<br>ні.                                                                                                    |

This g troub You c Αυτός συμβο χρήστ να λάβ

V tem za od za upo so na

Ovaj v proble . priruč najnov

For ou

For Eu Za Evro

6

Genera purpose Maschin oder wer

Das Ger

vorgeseł nicht im

Обладн небезпе

Для пол

Ürünür

Tüketicilerin şikayet ve itirazları konusundaki başvuruları tüketici mahkemelerine ve tüketici hakem heyetlerine yapılabil

- Üretici: SEIKO EPSON CORPORATION
- 3-5, Owa 3-chome, Suwa-shi, Nagano-ken 392-8502 Japan 81-266-52-3131
- http://www.epson.com

The contents of this manual and the specifications of this product are subject to change without notice